# Concurso de Ingreso a la Carrera Pública Magisterial 2022

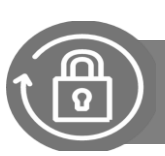

Instructivo para la selección de instituciones educativas

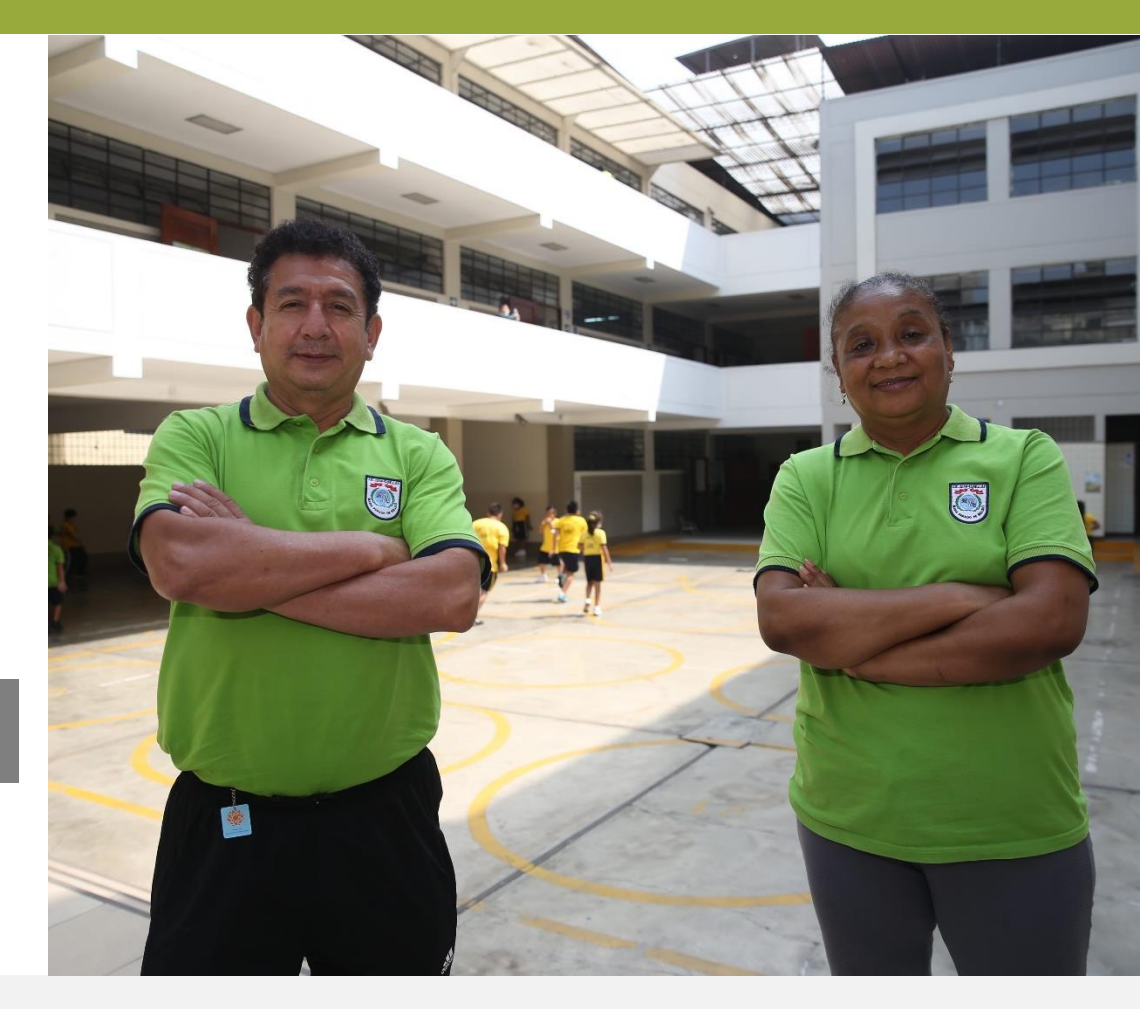

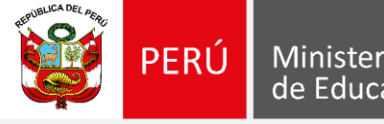

Ministerio de Educación Para iniciar **Ingrese** al aplicativo a través del URL: <u>http://evaluaciondocente.perueduca.pe/nmcd2022\_seleccion\_ie/</u>

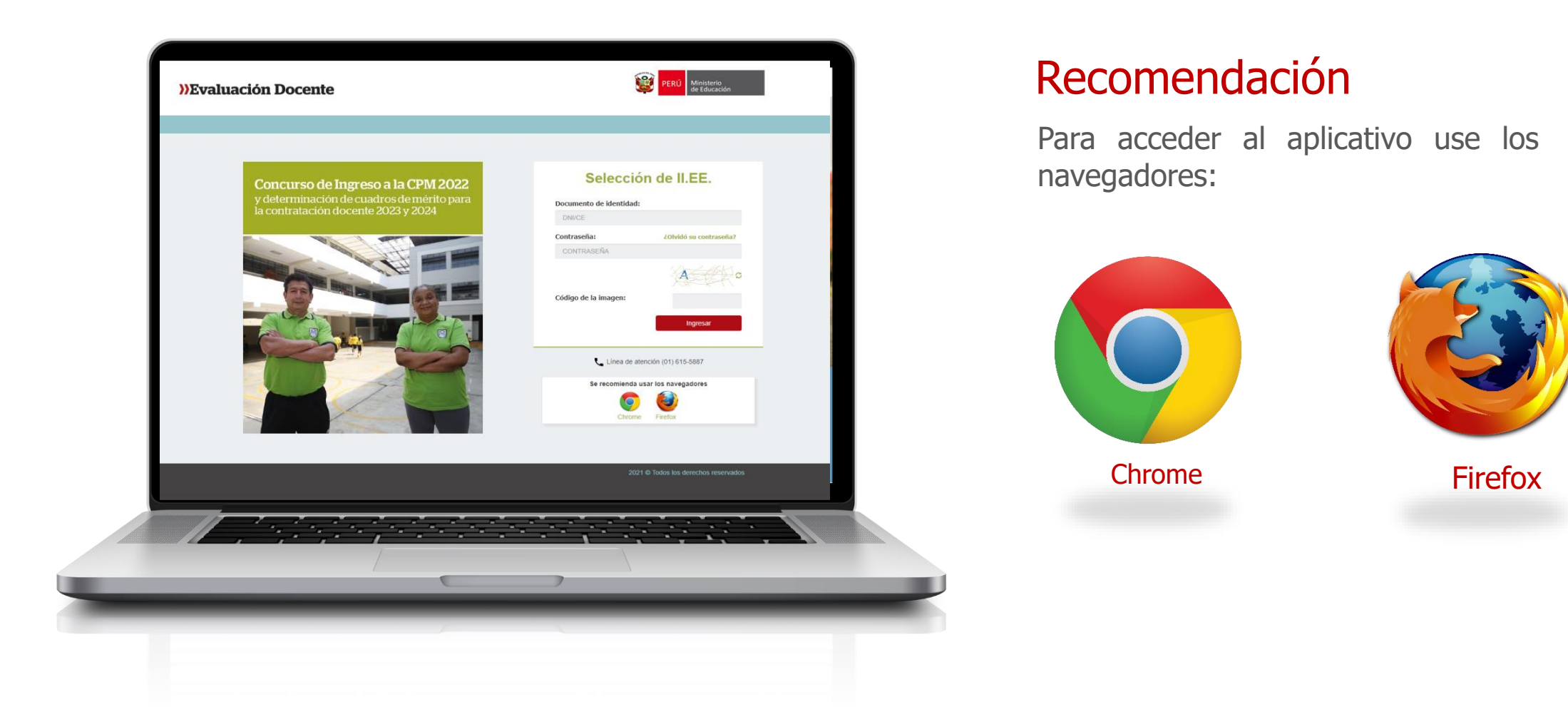

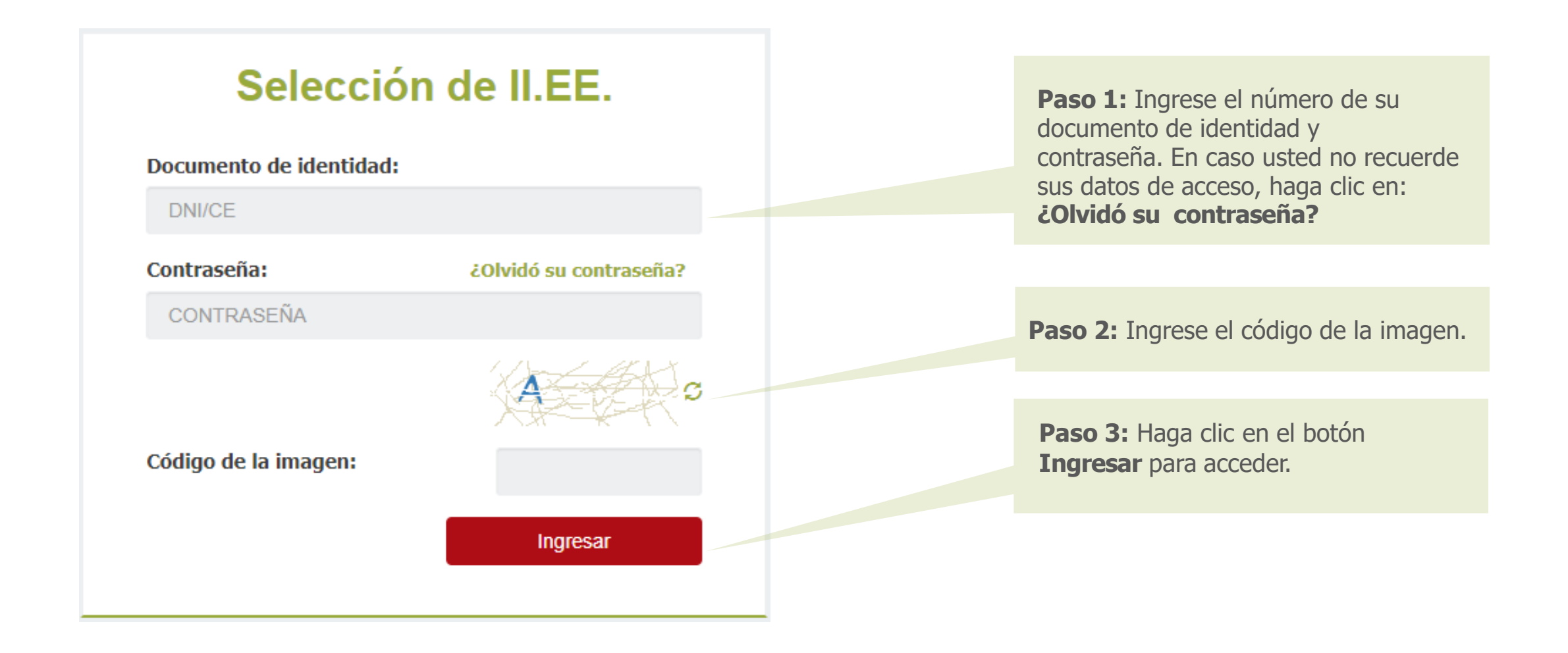

Para el grupo de inscripción de **Educación para el trabajo (EPT)**, antes del proceso de selección de II.EE. deberá registrar primero la(s) familia(s) y especialidad(es) técnicas.

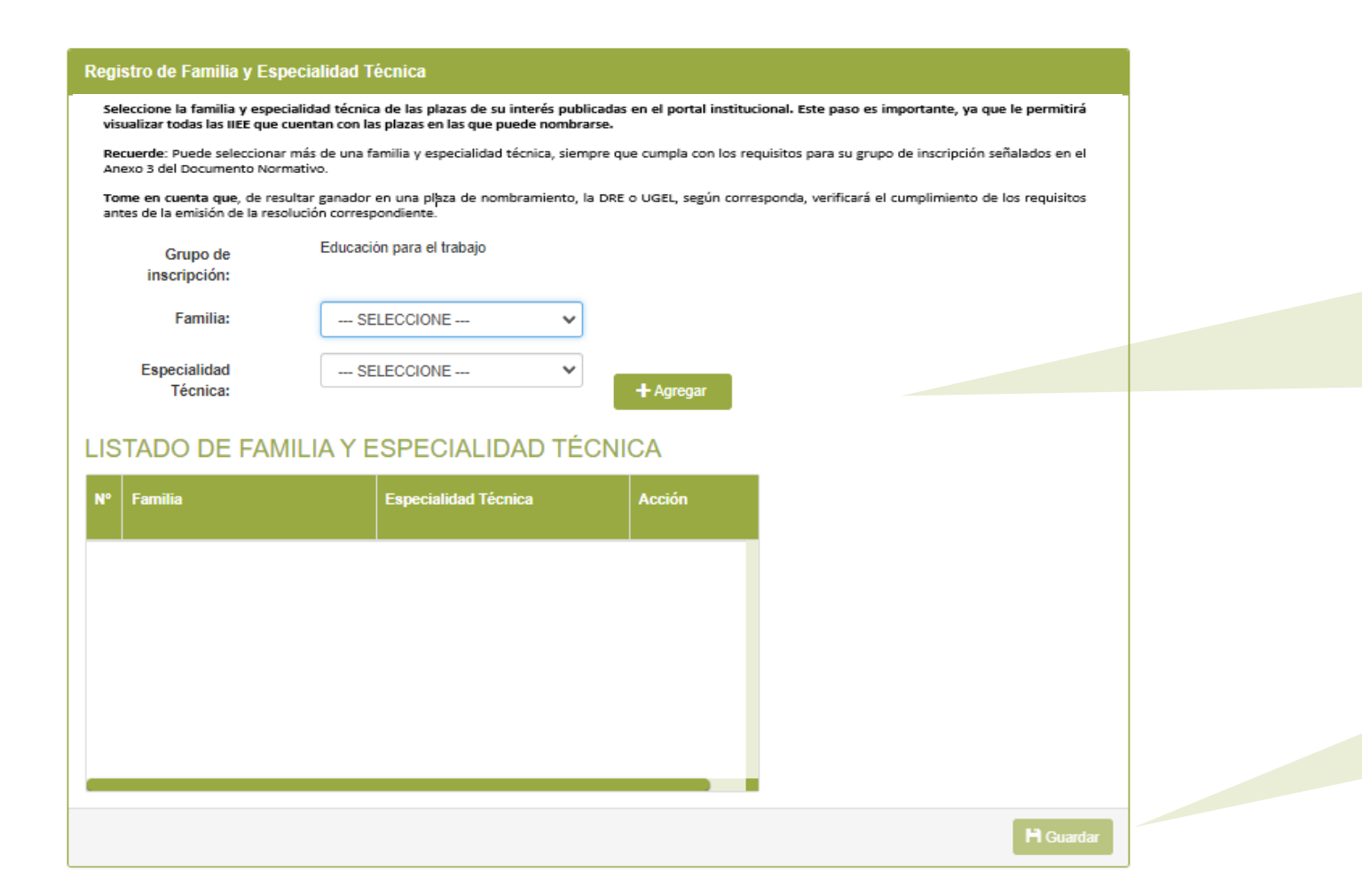

**Paso 1:** Seleccione la(s) familia(s) y especialidad(es) técnica(s) de su interés.

Luego, haga clic en el botón **Agregar.** Se mostrará la selección en el listado de familia y especialidad.

Puede seleccionar más de una familia y especialidad técnica, siempre que cumpla con los requisitos para su grupo de inscripción.

**Paso 2:** Para grabar los registros, haga clic en el botón **Guardar.** Se mostrará un mensaje: *¿Está seguro que desea guardar la información? Seleccione SI/NO según corresponda.* 

El sistema mostrará las instituciones educativas que ofrecen plazas para su grupo de inscripción en la *región* donde postula para ser nombrado.

Las DRE/UGEL mostradas serán las que cuenten con plazas según la **Región** que usted eligió para nombrarse.

| Appende de ballenen versenten et en et e                                                                                                    | B                                                                                                    |                                                           |                            | _                             |                                             |                      |             |                       |                     |                   |                 | _               |                   |                   |                |                 |
|----------------------------------------------------------------------------------------------------|----------------------------------------------------------------------------------------------------|-----------------------------------------------------------|----------------------------|-------------------------------|---------------------------------------------|----------------------|-------------|-----------------------|---------------------|-------------------|-----------------|-----------------|-------------------|-------------------|----------------|-----------------|
| An Antiper Antiper A                                                                                                    | B                                                                                                    | kapanin da in Madana, adam                                | -                          |                               |                                             |                      |             |                       |                     |                   |                 |                 |                   |                   |                |                 |
| Note:         Exact::         Exact:::         Exact:::         Exact:::         Exact:::         Exact:::         Exact::::                                                                                                    | Barrison                                                                                                    | erivativ, breekens arts of                                | nak bioperinjansya y       | pania selecatore in 111       | i neglani desa biolo.                       |                      |             |                       |                     |                   |                 |                 |                   |                   |                |                 |
| BANA       ECOL 20 20 20 MINE         BANA       ECOL 20 20 20 MINE         Integra wijken is Life       ECOL 20 20 MINE         Integra wijken is Life       ECOL 20 20 MINE         Integra wijken is Life       ECOL 20 20 MINE         Integra wijken is Life       ECOL 20 20 MINE         Integra wijken is Life       ECOL 20 20 MINE         Integra wijken is Life       ECOL 20 20 MINE       Integra wijken is Life         Integra wijken is Life       ECOL 20 MINE       Integra wijken is Life         Integra wijken is Life       ECOL 20 MINE       Integra wijken is Life         Integra wijken is Life       ECOL 20 MINE       Integra wijken is Life         Integra wijken is Life       Integra wijken is Life       Integra wijken is Life         Integra wijken is Life       Integra wijken is Life       Integra wijken is Life         Integra wijken is Life       Integra wijken is Life       Integra wijken is Life         Integra wijken is Life       Integra wijken is Life       Int                                                                                                    | Build Control Live 2         Image: Second Control Live 2         Image: Second Control Live 2         Image:                                                                                                    | 1000                                                      |                            |                               |                                             | Parinte.             |             |                       |                     | TEMALAR/HEARING - |                 |                 |                   |                   |                |                 |
| Infinition       Regress of statutes is Life.       Regress of statutes is Life.         Infinition       Regress of statutes is Life.       Regress of statutes is Life.       Regress of statutes is Life.       Regress of statutes is Life.       Regress of statutes is Life.       Regress of statutes is Life.       Regress of statutes is Life.       Regress of statutes is Life.       Regress of statutes is Life.       Regress of statutes is Life.       Regress of statutes is Life.       Regress of statutes is Life.       Regress of statutes is Life.       Regress of statutes is Regress of statutes is Life.       Regress of statutes is Regress of statutes is R                                                                                                    | Machine         Residence         Constrained           activation         Residence         Residence         Resid                                                                                                    |                                                           |                            |                               | -                                           | Diam.                |             |                       |                     | TION OF CR        | a parta         |                 |                   |                   |                | -               |
|                                                                                                    | Base of the section of the section of the s                        | E Inte                                                    |                            |                               |                                             | In general plants    | de la Pr    |                       |                     | TEMILARI          | HOLM (NO        | UNE CARRIERA    |                   |                   |                | -               |
| Section of the large standing plane)       Description of the large standing plane)       Description of the large standing plane)         Standing plane)       Standing plane)       Standing plane)       Standing plane)         Standing plane)       Standing plane)       Standing plane)       Standing plane)         Standing plane)       Standing plane)       Standing plane)       Standing plane)         Standing plane)       Standing plane)       Standing plane)       Standing plane)         Standing plane)       Standing plane)       Standing plane)       Standing plane)       Standing plane)         Standing plane)       Standing plane)       Standing plane)       Standing plane)       Standing plane)       Standing plane)       Standing plane)         Standing plane)       Standing plane)       Standing plane)       Standing plane)       Standing plane)       Standing plane)       Standing plane)       Standing plane)         Standing plane)       Standing plane)       Standing plane)       Standing plane)       Standing plane)       Standing plane)       Standing plane)       Standing plane)       Standing plane)         Standing plane)       Standing plane)       Standing plane)       Standing plane)       Standing plane)       Standing plane)       Standing plane)       Standing plane)       Standing plane) <t< td=""><td>Baseding         Region<br/>column         Region<br/>column</td><td>G USLOWING (Splane)</td><td></td><td></td><td></td><td>Colorado a</td><td></td><td></td><td>L.</td><td>BROKE N</td><td>N NOMINE</td><td></td><td></td><td></td><td></td><td></td></t<> | Baseding         Region<br>column         Region<br>column                                                                                                    | G USLOWING (Splane)                                       |                            |                               |                                             | Colorado a           |             |                       | L.                  | BROKE N           | N NOMINE        |                 |                   |                   |                |                 |
| Control         Control         Control <t< td=""><td>Baseline         Region         Region         <thregion< th=""> <thregion< th="">         Region&lt;</thregion<></thregion<></td><td>Contraction (classes)</td><td></td><td></td><td></td><td></td><td></td><td></td><td></td><td>BLOCK E P</td><td></td><td>KOLVA</td><td></td><td></td><td></td><td></td></t<>                                                                                                    | Baseline         Region         Region <thregion< th=""> <thregion< th="">         Region&lt;</thregion<></thregion<>                                                                                                    | Contraction (classes)                                     |                            |                               |                                             |                      |             |                       |                     | BLOCK E P         |                 | KOLVA           |                   |                   |                |                 |
| Name         Openant         Database         Database <thdatabase< th=""> <thdatabase< th=""> <thdat< td=""><td>Barriers         Barriers         Barriers</td><td><ul> <li>CELLACTORY(Dilatory)</li> </ul></td><td></td><td></td><td></td><td></td><td></td><td></td><td></td><td></td><td></td><td></td><td></td><td></td><td></td><td></td></thdat<></thdatabase<></thdatabase<>                                                                                                    | Barriers         Barriers                                                                                                    | <ul> <li>CELLACTORY(Dilatory)</li> </ul>                  |                            |                               |                                             |                      |             |                       |                     |                   |                 |                 |                   |                   |                |                 |
| View of the Set operand for all operand for the Set operand for the Set                                                                                                    | Index         Respire         Respire <threspire< th=""> <threspire< th=""> <thres< td=""><td></td><td></td><td></td><td></td><td></td><td></td><td></td><td></td><td></td><td></td><td></td><td></td><td></td><td>Science</td><td>Q<sub>20</sub></td></thres<></threspire<></threspire<>                                                                                                    |                                                           |                            |                               |                                             |                      |             |                       |                     |                   |                 |                 |                   |                   | Science        | Q <sub>20</sub> |
| added de la bibliogenet de la CEI colspan="6">de la bibliogenet de la CEI colspan="6">de la bibliogenet de la colspan="6">de la bibliogenet de la colspan="6">de la bibliogenet de la colspan="6" de la bibliogenet de la colspan="6" de la bibliogenet de la bibliogenet de la colspan="6" de la bibliogenet de la colspan="6" de la bibliogenet de la colspan="6" de la bibliogenet de la bibliogenet de la bibliogenet de la colspan="6" de la bibliogenet de la colspan="6" de la bibliogenet de la colspan="6" de la bibliogenet de la colspan="6" de la bibliogenet de la colspan="6" de la bibliogenet de la bibliogenet de la bibliogenet de la bibliogenet de                                                                                                    | Angebra         Respire         Face of the section of solution of SEE solution and solution of SEE solution and solution of SEE solution of the section of the section of the                                           |                                                           |                            |                               |                                             |                      |             |                       |                     |                   |                 |                 |                   |                   |                |                 |
| Normality         Status         Status         Stat                                                                                                    | In-Indigate-transmine restational LLE relationalization         Restationalization         Restationalization         Restationalization         Restationalization         Restationalization         Restationalization         Restationalization         Restationalization         Restationalization         Restationalization         Restationalization         Restationalizationalization         Restationalization         Restation         Restat                                                                                                    | allache die De Debugenerie die De-                        | alaa, alaalaa              |                               |                                             |                      |             |                       |                     |                   |                 |                 |                   |                   |                |                 |
| Handback devisionperiod without interview back bits. HEL devision during the second bits. Wagest:     Second and devisionperiod without interview back bits. HEL devision during the second bits. Here during an evolution of the HEL devision during the second bits. Here during the second bits during the second bits. Here during the second bits during the second bits. Here during the second bits during the second bits. Here during the second bits during the second bits. Here during the second bits during the second bits during the second bits. Here during the second bits during the second bits during the second bits during the second bits. Here during the second bits during the second bits. Here during the second bits during the second bits. Here during the second bits during the second bits. Here during the second bits during the second bits. Here during the second bits during the second bits. Here during the second bits during the second bits during the second bits. Here during the second bits during the second bits. Here during the second bits during the second bits during the second bits. Here during the second bits during the second bits. Here during the second bits during the second bits during the second bits. Here during the second bits during the second bits during the second bits.     Here during the second bits during the second bits.     Here during the second bits during the second bits during the second bits.     Here during the second bits during the second bits during the second bits during the second bits during the second bits.     Here during the second bits during the second bits                                                                                                    | appendix in the instance of a static at ELE submittance.           Interaction         Respective<br>science         Respective<br>science         Respective<br>scienc                                                                                                    |                                                           |                            |                               |                                             |                      |             |                       |                     |                   |                 |                 |                   |                   |                |                 |
| Standala         OPALIZE         Analala         OPALIZE         Analala         Non-stantine         Anala         Anala                                                                                                    | Instruction         Name         Name                                                                                                    | elizable, brasianas d'oralla                              | dens biopeda de tedhai     | alores educations Alora e     | dentire introduction IIII, since intents in | alestede als end bai | in "Agaga". |                       |                     |                   |                 |                 |                   |                   |                |                 |
| Particial         DPNDPI         Particial         Diality         Restancial (IIII)         Coding:<br>Supplies         Special<br>Supplies         Type is (P         Analysis         Respires<br>Advance         Respires<br>Advance         Respires<br>Advance         Type is (P         Analysis         Respires<br>Advance         Respires<br>Advance         Respires                                                                                                    | Result         Result         Farger         Parties         Value                                                                                                    | CROWTS, Deleveloping and                                  | ina 2011 an plana          | a construct a la citatio mini | na digarikke pini na grapiske i marjaste    | n Amiger sartiable   | ettit, ver  | aireals re            | persona podad       | diski de serg     | in presentable  | en De beigniet  | result de marie   | ente da relacións | ir I.I.I. sein | dirale.         |
| perform         Section         Description         Description         Description         Specifie         Specifie         Specifie         Description         Reserve<br>Reserve<br>public         Reserve<br>Reserve<br>Res                                                                                                    | Image         Regime         Image         Regime         Image         Regime         Regime <td></td> <td></td> <td></td> <td></td> <td></td> <td></td> <td></td> <td></td> <td></td> <td></td> <td>_</td> <td></td> <td></td> <td></td> <td></td>                                                                                                    |                                                           |                            |                               |                                             |                      |             |                       |                     |                   |                 | _               |                   |                   |                |                 |
| Annual         Mail         Mail         <                                                                                                    | ND         ND         ND         ND         ND                                                                                                    | raya Rushin                                               |                            | turbali Dati                  | . Redentation                               | - 22                 | -           | 22                    | 1                   | · · · · ·         |                 | -               |                   |                   | -              |                 |
| NAME         No.         LAMAMA         MANUAL VALUE         Same         CAMULA         Same         Same                                                                                                    | ND         ND         ND         ND         ND           ·         ND         ·         ND         ND         ND           ·         ND         ·         ND         ND         ND                                                                                                    |                                                           | UCLONNO C                  | THENED CON                    | NO INFORMA                                  | 20 (22764)           |             | Police de             | RUDOAL              | Photo 2           | ND              |                 | ND                |                   | ND             | NO.             |
| Example         Example         USL CDHWED         LAMAMA         BROWCOMMULATER         OPTION         1         Mode all<br>products         MODE DOUGH         Mode         Into         NO         NO <th< td=""><td>ND         ND         ND         ND           1         ND         1         ND         ND           1         ND         1         ND         ND           1         ND         1         ND         ND</td><td></td><td></td><td></td><td></td><td></td><td></td><td>gedite<br/>denia</td><td>COMPLEX</td><td></td><td></td><td></td><td></td><td></td><td></td><td></td></th<>                                                                                                    | ND         ND         ND         ND           1         ND         1         ND         ND           1         ND         1         ND         ND           1         ND         1         ND         ND                                                                                                    |                                                           |                            |                               |                                             |                      |             | gedite<br>denia       | COMPLEX             |                   |                 |                 |                   |                   |                |                 |
| Marcine         Marcine         Marcine <t< td=""><td>I         ND         I         ND         ND         ND           I         ND         I         ND         I         ND         ND</td><td>there an</td><td></td><td>DRINED LAR</td><td>IN BREEDWEINEZP</td><td>a 0071077</td><td>1</td><td>Pales de</td><td>FLEXON</td><td>Phone 2</td><td>ND</td><td></td><td>ND</td><td>1</td><td>ND</td><td>ND</td></t<>                                                                                                    | I         ND         I         ND         ND         ND           I         ND         I         ND         I         ND         ND                                                                                                    | there an                                                  |                            | DRINED LAR                    | IN BREEDWEINEZP                             | a 0071077            | 1           | Pales de              | FLEXON              | Phone 2           | ND              |                 | ND                | 1                 | ND             | ND              |
| +Angen                                                                                                    | I         ND         I         ND         ND           I         ND         I         ND         ND                                                                                                    | Ŧ                                                         |                            |                               | MUCLO LARMIN.                               |                      |             | offendar              | CONFLIX             |                   |                 |                 |                   |                   |                |                 |
| dimit and the second second se                                                                                                    | 1 ΝΟ 1 ΝΟ ΝΟ                                                                                                    | +tener 😁                                                  |                            | THEND YUR                     | A BRANCO YUNK                               | INESCO.              | 3           | Public de             | PLEXCARE (TABLE)    | Red 2             | ND              |                 | ND                | 1                 | ND             | ND              |
|                                                                                                    | ND ND ND                                                                                                    |                                                           |                            |                               |                                             |                      |             | sitesia               |                     |                   |                 |                 |                   |                   |                |                 |
| +Array         #         USL CHEND         CMEND         CARDA         JUNICALIZATION         12010         1         Male all<br>genite         RELECCENT         No         1         ND         1         ND <t< td=""><td></td><td>there 🖶</td><td></td><td>DADHOD CTR</td><td>A JURINELARCORUNA<br/>TANKA</td><td>NOD DOM</td><td>1</td><td>Pildu de<br/>gedite</td><td>CAPLER</td><td>Photo 1</td><td>ND</td><td></td><td>ND</td><td></td><td>ND</td><td>ND</td></t<>                                                                                                    |                                                                                                    | there 🖶                                                   |                            | DADHOD CTR                    | A JURINELARCORUNA<br>TANKA                  | NOD DOM              | 1           | Pildu de<br>gedite    | CAPLER              | Photo 1           | ND              |                 | ND                |                   | ND             | ND              |
|                                                                                                    |                                                                                                    |                                                           |                            |                               |                                             |                      |             | olivela               |                     |                   | -               |                 |                   |                   |                | -               |
| ANNAL CONCRED CONCRED CONCRED CONCRED CONCREDUCED UDUE 2 Palae of PELEDODINE And 1 ND 1 ND 1 ND 1 ND 1 ND 1 ND 1 ND 1 N                                                                                                    | · NO · NO NO                                                                                                    |                                                           | USL CHONED C               | 190400 0.80                   | A JOBECHLOBINHEAD<br>HUMPHCA                | 10010                | 3           | Wildow de<br>genition | CONCIN              | theat 1           | ND I            |                 | 10                |                   | ND I           | ND              |
|                                                                                                    |                                                                                                    | +hear an                                                  | UCLONING C                 | CHORD YAN                     | C PERCENTORIA                               | V8A: 100004          | 1           | Paleste               | FLOOR               | Red 1             | ND              |                 | ND                |                   | ND             | ND              |
| WINC gnin COMUD.                                                                                                    | ND 10 ND                                                                                                    | -                                                         |                            |                               | VANAC                                       |                      |             | gedite<br>denta       | COMPLEX             |                   |                 |                 |                   |                   |                |                 |
|                                                                                                    | I ND I ND ND                                                                                                    |                                                           |                            |                               |                                             |                      |             |                       |                     |                   |                 |                 |                   |                   |                |                 |
| K at   Paper - dr2   B K - V                                                                                                    | · · · · · · · · · · · · · · · · · · ·                                                                                                    |                                                           |                            |                               | )i 41                                       | Pages a              | 2 8 8       |                       | ,                   |                   |                 |                 |                   |                   | Mailar         | 41.154          |
|                                                                                                    | I ND I ND ND ND                                                                                                    |                                                           |                            |                               |                                             |                      |             |                       |                     |                   |                 |                 |                   |                   |                |                 |
| USLOWED CORNED     VINC REPORTED/JUWEN: 1028     1 Ride # RECORDEN     NO : NO : NO                                                                                                    |                                                                                                    | **                                                        |                            | 196960 1999                   | C REPORTEO/CLERK                            | VEA: 102301          | 1           | Pales de              | REDGAR              | Buil 1            | ND              |                 | ND                | 1                 | ND             | ND              |
|                                                                                                    | 1 ND 1 ND ND                                                                                                    | -                                                         |                            |                               |                                             |                      |             | denia                 | Same and the second |                   |                 |                 |                   |                   |                |                 |
| Stall Rent AD IN 2                                                                                                    | · ND · ND ND                                                                                                    |                                                           |                            |                               |                                             | Page 4               | 2 1 44 4    |                       | ,                   |                   |                 |                 |                   |                   | Malar          | a 1.104         |
|                                                                                                    | i ND i ND ND                                                                                                    |                                                           |                            |                               |                                             | -                    |             |                       |                     |                   |                 |                 |                   |                   |                |                 |
|                                                                                                    | ND ND ND ND ND ND                                                                                                    |                                                           |                            |                               |                                             |                      |             |                       |                     |                   |                 |                 |                   |                   |                |                 |
|                                                                                                    | ND I ND ND ND                                                                                                    | atter in Indiana, aland                                   | a talandaradaa             |                               |                                             |                      |             |                       |                     |                   |                 |                 |                   |                   |                |                 |
| alle à la Badem almilier, câméraile.                                                                                                    | I NO I NO NO                                                                                                    | eliminite, le reclarece la climit                         | rindhaltens mhaallon o     | colonization, writiger op     | e se consector inimite ELE, que sus         | denaidents genae     | e-ta-spe    | ta inin de            | pollevenia. Neiae   | nikope Tinik      | i ye eshiy      | e nikyelini, 2  | a segunda polo    | nia pieć nasel    | ummin.         |                 |
| alle <b>à la Bolen, almitér, cinetente.</b><br>Natif, le robert lotation indexe destroite, entre peux monter tais la TIE ga uné a dérit, provéde vyjeu née dynémia Ramit ye Taka pantinga nikyeles, 2% ogedunémia pat santamé.                                                                                                    | I I ND I ND ND ND                                                                                                    |                                                           |                            |                               |                                             |                      |             |                       |                     |                   |                 |                 |                   |                   |                |                 |
| ad for & to Electron, when Proc. submediane.                                                                                                    | i ND ND ND ND ND ND ND ND ND ND ND ND ND                                                                                                    | des de senderen de                                        |                            | Barley M                      |                                             | Color Bolles         |             |                       |                     |                   |                 | law             |                   | Andre             |                |                 |
| inte à la Studien, etneties véneteels.<br>Auto à la Studien, bisiden biside attaine station destenies effecte source de destenies de la company de la company de la compa                                                                                                    | tope mityoffen. 2 in operation of a sector of the sector of the sector o |                                                           |                            |                               |                                             |                      |             |                       |                     |                   |                 |                 |                   |                   |                |                 |
| inter for for 19 Markene, when the contracted as a static of the table of the table of the table of the table of the table of the table of the table of the table of the table of the table of the table of the table of the table of the table of the table of table of table of                                                                                                    | i ND i ND ND ND ND ND ND ND ND ND ND ND ND ND                                                                                                    |                                                           |                            |                               |                                             |                      |             |                       |                     |                   |                 |                 |                   |                   |                |                 |
| ladin is in Dalami alam Nan ulaadanada.<br>adma it, it makam ladaa in alaadan admakaala, edipar ya u maarter tais la 112. ya usal-a ideiti yenzeleti angira adm isyedensia. Haanda ya 1 alaa ya eshi ya eshi ya eshi ya usal-a ideiti yenzeleti angira adm isyedensia. Haanda ya 1 alaa ya eshi ya eshi ya eshi ya usal-a ideiti yenzeleti angira adm isyedensia. Haanda ya 1 alaa ya eshi ya usal-a ideiti ya usal-a ideiti ya usal-a i                                                                                                    | i ND ND ND ND ND ND ND ND ND ND ND ND ND                                                                                                    |                                                           |                            |                               |                                             |                      |             |                       |                     |                   |                 |                 |                   |                   |                |                 |
| latio de la Badene, selan frez selandende.<br>entra la la Santene Mantene Mantene Mantene Mantene Mantene Mantene Mantene Mantene Mantene de Talas per sela presidente de la sentene de sela esta per esta per de sentene de sela esta per esta per esta per de sentene de sela esta de sela per esta per esta per de sentene de sentene de senten                                                                                                    | i ND i ND ND<br>Weisenich This<br>Lage relayeden. 2 to sugestigned result of transitionersis<br>Lages Andreas                                                                                                    |                                                           |                            |                               |                                             |                      |             |                       |                     |                   |                 |                 |                   |                   |                |                 |
| iatis & la Badena, utan Peru, utan Peru, utan Peru, utan Peru<br>eta suis kensisen kinistisi initiaten atala orden kensisen istik la 115. ga sun kensisteri yenerinten yenerinten juritensis Roundo ga Tinka paraka pela ya kuntensis<br>de de gadamak Baden de P Colge Baden                                                                                                    | l no no no no no no no no no no no no no                                                                                                    |                                                           |                            |                               |                                             |                      |             |                       |                     |                   |                 |                 |                   |                   |                |                 |
| laför á fa Pankens aðun Ríse viðankenda.<br>efnastis forskans holastina ínstilators skadtar viðastinski, enliper processerfor late la 112. gre verð sviðnikj entrefnik vyfirm okter kjonlinnski. Hennik ge Tinke pe enlisper rekyndin. 2m vyndisjunderstör ja fastnismenk<br>eks ásjundenski Rísén í Rísén á P. Cinkjo Biolás 1994.09 I tegen Ankens.                                                                                                    | i ND i ND ND ND ND ND ND ND ND ND ND ND ND ND                                                                                                    |                                                           |                            |                               |                                             |                      |             |                       |                     |                   |                 |                 |                   |                   |                |                 |
| latio à la Bodena admitez salantezata.<br>el salis à relación de selación de selación destenda, entre e pre enserier latio la 112 go und escletek y martedo segúna nder develensia. Planate go Talaz po esta policiensia y al suedanech<br>de de polocodo Reden de Codge Bodén OPPLOM Inspec                                                                                                    | i i ND i n ND ND ND ND ND ND ND ND ND ND ND ND ND                                                                                                    |                                                           | present of consult for the | ana, në gjedhte devala, de g  | Anterpresite Life yo Life, one places of    | et ens nerisde de    | Colorador N | regena dela           | norma monarrial     | an explore o      | ges filter, mis | analas en el Ca | and the second of |                   |                |                 |
| intelije de la Bankone, when Pier, udendinande.<br>orienalis, is residence, instantisk instanten konstantenis, entgen ge en ennemter biele in 112. ge week weldenis proserbelen geben de dynformite. Pierende ge Tinka ge rekunden 2 verugesis, jedenisis proserbelen geben de dynformite. Pierende geben de geben de geben de geben de geben de geben de geben de geben de geben de geben de geben de geben de geben de geben de geben de geben de geben de geben de geben de geben de geben de geben de geben de geben de geben en anne de geben de geben en anne de geben de geben en anne de geben de geben en anne de geben de geben en anne de geben de geben en anne de geben de geben en anne de geben en anne de geben en                                                                                                    | i i N2 i N3 N3 N3 N3 N3 N3 N3 N3 N3 N3 N3 N3 N3                                                                                                    | unitope, er une selouiere 113                             |                            |                               |                                             |                      |             |                       |                     |                   |                 |                 |                   |                   |                |                 |
| inter far fa Banderen telensfören telensfören telensföre attensföre atten<br>attensföre attensföre attensföre attensföre attensföre attensföre attensföre attensföre attensföre attensföre attensföre attensföre attensföre attensföre attensföre attensföre attensföre attensföre attensföre attensföre attensföre att                                                                                                    | i     ND     i     ND     ND       i     i     i     ND     ND     ND       i     i     i     i     i     ND       i     i     i     i     i     i                                                                                                    | andrys, er ansvehalser 111<br>winde, Gardele bilaradis ys | wanglelar can alkenblowi   | shell PR                      |                                             |                      |             |                       |                     |                   |                 |                 |                   |                   |                |                 |

#### IMPORTANTE

Recuerde que debe seleccionar como mínimo veinte (20) II.EE, con plazas vacantes o la oferta máxima disponible para su grupo de inscripción, en una única región, considerando lo declarado por usted en su *Formulario de cumplimiento de requisitos y trayectoria profesional* y que ha sido verificado por el Comité de Evaluación.

Haga clic en el botón **Agregar** para seleccionar las instituciones educativas que cuentan con plazas de su interés.

Las instituciones educativas que agregue aparecerán en la lista "**Instituciones** educativas seleccionadas". Si no hay plazas disponibles en su región para su grupo de inscripción, se le permitirá seleccionar otra región que cuente con plazas para su grupo de inscripción.

#### Selección de Instituciones Educativas La región donde desea postular no tiene plazas disponibles para su grupo de inscripción. Por favor seleccione otra región Seleccione la región de su preferencia y presione el botón siguiente DRE/UGEL Región Número de plazas mostradas 0 ANCASH serán las que 0 APURÍMAC cuenten con 0 AYACUCHO plazas según 0 CAJAMARCA Región 0 cusco 0 HUÁNUCO 0 ICA. seleccionó. JUNÍN 0 0 LA LIBERTAD 0 LAMBAYEOUE 2 LIMA METROPOLITANA $\circ$ 0 LORETO 17 0 PASCO 0 PIURA 0 SAN MARTÍN 0 UCAYALI

#### **TMPORTANTE**

Si no hay plazas disponibles en su Región, se mostrará un mensaje en la parte superior

"La región donde desea postular no tiene plazas disponibles. Por favor seleccione otra región."

El aplicativo le mostrará solo las regiones que cuenten con oferta de plazas para su grupo de inscripción.

Seleccione la **Región** de su interés. Recuerde que solo puede seleccionar una región.

Haga clic en el botón **Siguiente**.

Las

la

que

Agregue las instituciones educativas de su interés. Luego, asigne el orden de preferencia para cada una de las instituciones educativas seleccionadas.

#### Relación de instituciones educativas seleccionadas

U

A continuación, le mostramos la relación de instituciones educativas seleccionadas, verifique que se encuentren todas las II.EE. que son de su interés y enumérelas según su orden de preferencia. Recuerde que 1 indica que es la que más prefiere, 2 su segunda preferencia y así sucesivamente.

Ingrese el orden de preferencia en la casilla.

Recuerde que **1** indica el de su mayor preferencia y así sucesivamente.

| Orden de preferencia                              | Nombre de IE                                                                               | Código Modular                              | DRE/UGEL                              | Lengua                 | Acciones                     |
|---------------------------------------------------|--------------------------------------------------------------------------------------------|---------------------------------------------|---------------------------------------|------------------------|------------------------------|
|                                                   | SAN PEDRO - CORONGO                                                                        | 0359448                                     | UGEL CORONGO                          | -                      | 🛅 Eliminar                   |
|                                                   | SANTIAGO ANTUNEZ DE MAYOLO - LA PAMPA                                                      | 0577577                                     | UGEL CORONGO                          | -                      | 💼 Eliminar                   |
|                                                   | SAN PABLO - YUPAN                                                                          | 1042423                                     | UGEL CORONGO                          | -                      | 💼 Eliminar                   |
|                                                   | JUAN VELASCO ALVARADO - TARICA                                                             | 1203694                                     | UGEL CORONGO                          | -                      | 🛗 Eliminar                   |
|                                                   | JOSE CARLOS MAREATEGUI - HUARIRCA                                                          | 1313410                                     | UGEL CORONGO                          | -                      | 🛅 Eliminar                   |
|                                                   | PEDRO PABLO ATUSPARIA - YANAC                                                              | 1042464                                     | UGEL CORONGO                          | -                      | 🛅 Eliminar                   |
|                                                   | 86001 SANTA ROSA DE VITERBO                                                                | 0411736                                     | UGEL HUARAZ                           | -                      | 💼 Eliminar                   |
|                                                   | 88156 SAN AGUSTIN                                                                          | 0545723                                     | UGEL PALLASCA                         | -                      | 🛅 Eliminar                   |
|                                                   | 88159 HECTOR HEREDIA ROSALES                                                               | 0577304                                     | UGEL PALLASCA                         | -                      | 🛅 Eliminar                   |
|                                                   | 88188-HUATAULLO                                                                            | 1003516                                     | UGEL PALLASCA                         | -                      | 🛅 Eliminar                   |
|                                                   | 88207-MARAYPAMPA                                                                           | 1322213                                     | UGEL PALLASCA                         | -                      | 🛅 Eliminar                   |
|                                                   | MUNDO MEJOR                                                                                | 0359505                                     | UGEL SANTA                            | -                      | 💼 Eliminar                   |
| ecuerde que, en caso seleccione II.E<br>prmativo. | EE. ubicadas en zona de frontera, de gestión directa, de gestión privada, EIB y/o II.EE. c | con plazas del área curricular de Educación | n Religiosa, debe tomar en cuenta los | requisitos específicos | establecidos en el Documento |
| iportante: Guarde la información                  | para completar su selección de II.EE.                                                      |                                             |                                       |                        |                              |

H Guardar

Haga clic en el botón **Guardar**.

## Instructivo para la selección de instituciones educativas

🗙 Cancelar

Ν

#### Finalmente, se mostrará el resumen de la información registrada. Permite realizar una nueva selección de II.EE. Nueva selección descargar Permite la Selección de Instituciones educativas constancia en formato Descargar constancia CONCURSO DE INGRESO A LA CPM 2022 - RVM N.º081-2022-MINEDU Y MODIFICATORIAS pdf que contiene la lista de Constancia digital las instituciones educativas Datos personales Datos de la selección seleccionadas. Documento de Identidad: 00076117 Región: **ANCASH** Nombres: FRANZ Feoha y hora de registro: 20-09-2023 20:56:17 Apellido paterno: VASOUEZ Apellido materno: RIOS Grupo de Insoripoión EBR Secundaria Comunicación ))Evaluación Docente Listado de instituciones educativas seleccionadas CONCURSO DE INGRESO A LA CPM 2022 - RVM N.º081-2022-MINEDU Y MODIFICATORIAS Constancia de selección de instituciones educativas iombre de la IE Orden de DRE/UGEL Código Tipo de Gestión Tipo de IE Forma de Lengua Datos personales Datos de la selección atenolôn EIB Documento de identidad: 00076117 Región: ÁNCASH Nombres y apellidos: FRANZ VASQUEZ RIOS Fecha y hora de registro: 20-09-2023 20:56:17 SAN PEDRO - CORONGO Grupo de inscripción: EBR Secundaria Comunicación . UGEL CORONGO 0359448 Pública de gestión POLIDOCENTE Rural 2 NO NO NO directa COMPLETA re de la IE SANTIAGO ANTUNEZ DE Pública de gestión POLIDOCENTE Rural 2 NO 2 UGEL CORONGO 0577577 NO NO SAN PEDRO Pública de POLIDOCENTE gestión directa COMPLETA Rural 2 UGEL 0359448 NO NO MAYOLO - LA PAMPA directa COMPLETA SANTIAGO ANTUNEZ DE MAYOLO - LA DAMOA POLIDOCENTE COMPLETA Rural 2 UGEL Pública de gestión directa NO 2 NO POLIDOCENTE Rural 2 UGEL CORONGO SAN PABLO - YUPAN 1042423 NO NO NO 3 Pública de gestión Pública de POLIDOCENTE directa COMPLETA SAN PABLO - YUPAN 1042423 NO Rural 2 NO OMPLETA 4 UGEL CORONGO JUAN VELASCO ALVARADO - TARICA 1203694 Pública de POLIDOCENTE COMPLETA NO NO Rural 1 UGEL CORONGO JUAN VELASCO ALVARADO -1203694 4 Pública de gestión POLIDOCENTE Bural 1 NO NO NO JOSE CARLOS MAREATEGUI -HUARIRCA TARICA COMPLETA Pública de gestión directa directa 1313410 POLIDOCENTE COMPLETA Rural 1 NO 5 NO POLIDOCENTE COMPLETA Rural 1 PEDRO PABLO ública de 6 NO NO Mostrando 1 - 10 de 12 H 41 Página 1 de 2 🧰 🖌 10 💙 86001 SANTA ROSA 0411736 POLIDOCENTE Pública de NO NO 88156 SAN AGUSTIN 0545723 Pública de POLIDOCENTE NO 8 NO NO Urbana OMPLETA 88159 HECTOR HEREDIA ROSALES 0577304 Pública de POLIDOCENTE COMPLETA Rural 2 UGEL PALLASCA Recuerde que, en caso seleccione II.EE. ubicadas en zona de frontera, de gestión directa, de gestión privada, EIB ylo II.EE. con plazas del área curricular de Educación Religiosa, debe tomar en cuenta los requisitos específicos 9 NO NO NO establecidos en el Documento Normativo POLIDOCENTE COMPLETA Rural 2 10 88188-HUATAULLO 1003516 NO NO NO POLIDOCENTE COMPLETA Importante: Usted puede modificar su selección las veces que considere necesario dentro del plazo establecido en el cronograma del concurso, para ello debe hacer clic en el botón "Nueva selección" Pública de 11 88207-MARAYPAMPA 1322213 Rural NO Recuerde que, en caso seleccione II.EE, ubicadas en zona de frontera, de gestión directa, de gestión privada, EIB y/o II.EE, con plazas del área curricular de Educación Religiosa, debe tomar en cuenta los requisitos específicos establecidos en el Documento Non Descargar constancia 💂 Nueva selección 🖹 Importante: Usted puede modificar su selección las veces que considere necesario dentro del plazo establecido en el cronograma del concurso, para ello debe hacer clic en el bolón "Nueva 1/2

Además recibirá en su correo electrónico un mensaje confirmando el registro.

Constancia de selección de II.EE . – Concurso de Ingreso a la CPM 2022. Recibido

Evaluac para mi 👻 e sendinblue.com

📼 10:11 (hace 2 horas) 🔥 🕤 🚦

#### Estimado(a) profesor(a) xxxx xxxxx xxxxx

Usted ha realizado la selección de instituciones educativas (II.EE.) con plazas de su interés para el Concurso de Ingreso a la CPM 2022. Recuerde que, puede seleccionar todas las II.EE. de su interés en la región a la que postula para ser nombrado. En caso desee modificar la información consignada en la Constancia de selección de II.EE. deberá ingresar nuevamente al aplicativo y hacer clic en el botón "Nueva selección", puede modificar su selección las veces que considere necesario, siempre que la realice dentro del plazo establecido en el cronograma del concurso.

Se adjunta la constancia de selección de instituciones educativas.

Atentamente,

Dirección de Evaluación Docente.

Un archivo adjunto · Analizado por Gmail ()

| - |      |        |          |         |       |        |   |   |     |   |      |
|---|------|--------|----------|---------|-------|--------|---|---|-----|---|------|
| - | _    |        |          |         |       |        | - | - | _   | - | -    |
| - | 10.4 | 100    | 10.00    | -       | 2002  | 1.1    | 1 |   |     |   | 1    |
|   |      | 1000   | -        | - mar - | 40.0  | here i |   |   | - I |   | -    |
| - | -    | - m    | <u> </u> | _       | 100.0 | þ.,    |   | _ | _   |   |      |
|   | Jan  | los:   |          | _       | 10.00 |        |   | _ | _   |   | - t- |
|   |      | 10. M. |          |         | 10.00 |        |   |   |     |   | -    |
|   |      | 1227   |          | lan.    | 100   | -      |   | - |     |   | -    |
|   | ×    | 108    |          | -       | 2004  | 10     |   |   | -   |   | T.   |
|   |      |        |          |         |       |        |   |   |     |   |      |
|   |      |        |          |         |       | -      | ~ |   |     |   |      |
|   |      | 1.04   |          |         | 209   | 1      |   |   |     |   | 1    |

El correo electrónico contiene adjunto la constancia de selección de instituciones educativas.

Q.

## Constancia de selección de Instituciones educativas

#### **IMPORTANTE**

Recuerde: la no realización de la selección de instituciones educativas, no permitirá determinar en qué IE desea nombrarse.

Las fechas para seleccionar las II.EE de su interés para nombrarse es del: 22/09/2023 al 05/10/2023.

#### ))Evaluación Docente

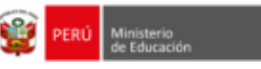

#### CONCURSO DE INGRESO A LA CPM 2022 - RVM N.º081-2022-MINEDU Y MODIFICATORIAS Constancia de selección de instituciones educativas

#### Datos personales

Datos de la selección

Documento de identidad: 00076117 Nombres y apellidos: FRANZ VASQUEZ RIOS Grupo de inscripción: EBR Secundaria Comunicación Región: ÁNCASH Fecha y hora de registro: 20-09-2023 20:58:17

| Orden de<br>preferencia | DRE/UGEL         | Nombre de la IE                             | Código<br>modular | Tipo de<br>Gestión            | Tipo de IE              | Åmbito  | Bilingüe | Forma de atención<br>EIB | Lengua | Frontera | Vraem |
|-------------------------|------------------|---------------------------------------------|-------------------|-------------------------------|-------------------------|---------|----------|--------------------------|--------|----------|-------|
| 1                       | UGEL<br>CORONGO  | SAN PEDRO -<br>CORONGO                      | 0359448           | Pública de<br>gestión directa | POLIDOCENTE<br>COMPLETA | Rural 2 | NO       | -                        | -      | NO       | NO    |
| 2                       | UGEL<br>CORONGO  | SANTIAGO ANTUNEZ<br>DE MAYOLO - LA<br>PAMPA | 0577577           | Pública de<br>gestión directa | POLIDOCENTE<br>COMPLETA | Rural 2 | NO       | -                        | -      | NO       | NO    |
| 3                       | UGEL<br>CORONGO  | SAN PABLO - YUPAN                           | 1042423           | Pública de<br>gestión directa | POLIDOCENTE<br>COMPLETA | Rural 2 | NO       |                          | -      | NO       | NO    |
| 4                       | UGEL<br>CORONGO  | JUAN VELASCO<br>ALVARADO - TARICA           | 1203694           | Pública de<br>gestión directa | POLIDOCENTE<br>COMPLETA | Rural 1 | NO       | -                        | -      | NO       | NO    |
| 5                       | UGEL<br>CORONGO  | JOSE CARLOS<br>MAREATEGUI -<br>HUARIRCA     | 1313410           | Pública de<br>gestión directa | POLIDOCENTE<br>COMPLETA | Rural 1 | NO       | -                        | -      | NO       | NO    |
| 6                       | UGEL<br>CORONGO  | PEDRO PABLO<br>ATUSPARIA - YANAC            | 1042464           | Pública de<br>gestión directa | POLIDOCENTE<br>COMPLETA | Rural 1 | NO       | -                        | -      | NO       | NO    |
| 7                       | UGEL HUARAZ      | 86001 SANTA ROSA<br>DE VITERBO              | 0411736           | Pública de<br>gestión privada | POLIDOCENTE<br>COMPLETA | Urbana  | NO       | -                        | -      | NO       | NO    |
| 8                       | UGEL<br>PALLASCA | 88156 SAN AGUSTIN                           | 0545723           | Pública de<br>gestión directa | POLIDOCENTE<br>COMPLETA | Urbana  | NO       |                          | -      | NO       | NO    |
| 9                       | UGEL<br>PALLASCA | 88159 HECTOR<br>HEREDIA ROSALES             | 0577304           | Pública de<br>gestión directa | POLIDOCENTE<br>COMPLETA | Rural 2 | NO       |                          | -      | NO       | NO    |
| 10                      | UGEL<br>PALLASCA | 88188-HUATAULLO                             | 1003516           | Pública de<br>gestión directa | POLIDOCENTE<br>COMPLETA | Rural 2 | NO       |                          | -      | NO       | NO    |
| 11                      | UGEL<br>PALLASCA | 88207-MARAYPAMPA                            | 1322213           | Pública de<br>gestión directa | POLIDOCENTE<br>COMPLETA | Rural 1 | NO       | -                        | -      | NO       | NO    |

Recuerde que, en caso seleccione II.EE. ubicadas en zona de frontera, de gestión directa, de gestión privada, EIB y/o II.EE. con plazas del área curricular de Educación Religiosa, debe tomar en cuenta los requisitos específicos establecidos en el Documento Normativo.

Importante: Usted puede modificar su selección las veces que considere necesario dentro del plazo establecido en el cronograma del concurso, para ello debe hacer clic en el botón "Nueva selección".

10

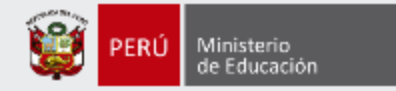

## Más información

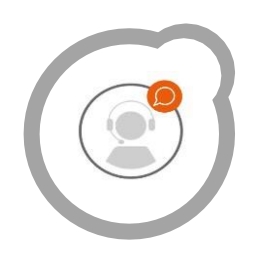

## Línea de atención de consultas: (01) 615 5887

Horario de atención: lunes a viernes de 8:30am a 5:00pm

\_\_\_\_\_

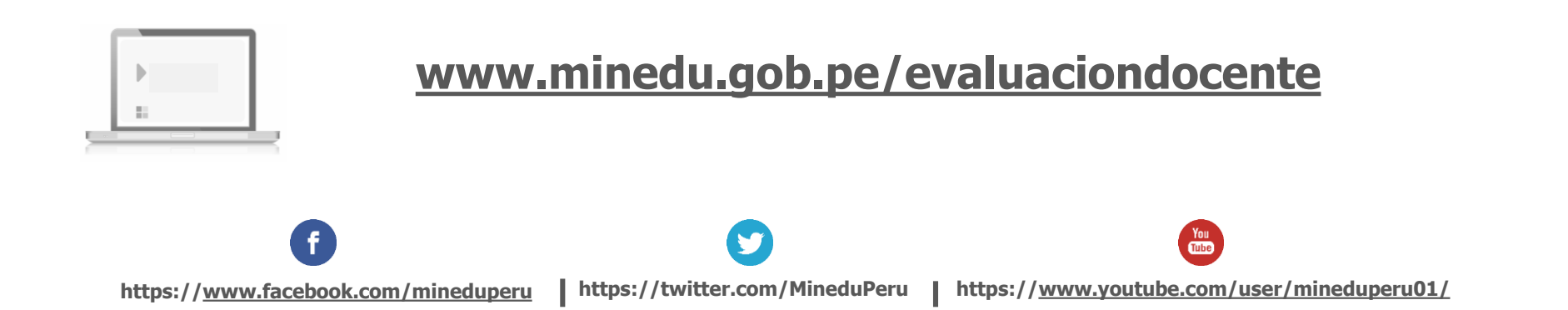